## **SNMP** activation on a Sophos firewall

Once you have logged into the interface, the dashboard will look like the image below:

| SOPHOS Fivewall                            | Administration |               |                            |                    |      |                       |      |         |          |
|--------------------------------------------|----------------|---------------|----------------------------|--------------------|------|-----------------------|------|---------|----------|
| MONITOR & ANALYZE<br>Control center        | Licensing      | Device access | Admin and user<br>settings | Central management | Time | Notification settings | SNMP | Netflow | Messages |
| Current activities<br>Reports              | Agent configu  | uration 🔺     |                            |                    |      |                       |      |         |          |
| Zero-day protection<br>Diagnostics         | Enable St      | NMP agent     |                            |                    |      |                       | ~    |         |          |
| PROTECT                                    | Name *         |               |                            |                    |      |                       |      |         |          |
| Rules and policies<br>Intrusion prevention | Description    |               |                            |                    |      |                       |      |         |          |
| Web                                        |                |               |                            |                    |      | li.                   |      |         |          |
| Applications                               | Location *     |               |                            |                    | ~    |                       |      |         |          |
| Wireless                                   | Loodion        |               |                            |                    |      |                       |      |         |          |
| Email                                      | Contact perso  | on *          |                            |                    |      |                       |      |         |          |
| Web server                                 | Agent port     |               | 161                        |                    |      |                       |      |         |          |
| Advanced threat                            | Manager port   |               | 162                        |                    |      |                       |      |         |          |
| CONFIGURE<br>VPN                           | Apply          | Lownload MIB  |                            |                    |      |                       |      |         |          |
| Network<br>Routing                         | SNMPv3 user    | s and traps   |                            |                    |      |                       |      |         |          |
| Authentication                             |                |               |                            |                    |      |                       |      |         |          |
| System services                            |                |               |                            |                    |      |                       |      | Add     | Delete   |
| SYSTEM                                     | Usern          | lame          |                            | Authorized hosts   |      | Query                 | Trap | Man     | age      |
| Profiles                                   | No records fo  | und           |                            |                    |      |                       |      |         |          |
| Hosts and services                         | <b>L</b>       |               |                            |                    |      |                       |      |         |          |
| Backup & firmware                          |                |               |                            |                    |      |                       |      |         |          |
| Certificates                               | ONMDul and     |               | and trans                  |                    |      |                       |      |         |          |
|                                            | SININATION     | v20 community | y and traps                |                    |      |                       |      |         |          |
|                                            |                |               |                            |                    |      |                       |      |         |          |
|                                            |                |               |                            |                    |      |                       |      | Add     | Delete   |

Click on " **Administration** "appearing in the list on the left, and then on " **SNMP** "This will take you to the SNMP configuration page.

First, enter the information requested in the « **Agent configuration** »section, as shown in the image below:

| Enable SNMP agent |                     |  |
|-------------------|---------------------|--|
| -<br>amo *        |                     |  |
|                   | fw-dev-sophos       |  |
| escription        | Firewall Sophos     |  |
|                   |                     |  |
|                   | h                   |  |
| ocation *         | Baie dev            |  |
|                   |                     |  |
| ontact person *   | support@esia-sa.com |  |
| gent port         | 161                 |  |
|                   |                     |  |

A notification (Agent configuration changes has been applied successfully) will appear in green after clicking on « **Apply** ».

In the « SNMPv1 and v2c community and traps » section, click on Add, as shown in the image below:

| SNMPv1 and v2c community | and traps |       |      |            |
|--------------------------|-----------|-------|------|------------|
|                          |           |       |      | Add Delete |
| Name Name                | ▲ Source  | Query | Trap | Manage     |
| No records found         |           |       |      |            |
|                          |           |       |      |            |
|                          |           |       |      |            |

You are now on the « Add community ». Please enter the appropriate information:

- name: name of the SNMP community.
- IP address: IP of the machine making SNMP requests (esia server).

| locitising   | Device access | Admin and user<br>settings | Central management | Time | Notification settings | SNMP | Netflow | Messages |
|--------------|---------------|----------------------------|--------------------|------|-----------------------|------|---------|----------|
| Name *       |               | public                     |                    |      |                       |      |         |          |
| Description  |               |                            |                    |      |                       |      |         |          |
| P address *  |               | 0.0.0.0                    |                    |      |                       |      |         |          |
| Query *      |               | SNM                        | Pv1 and SNMPv2c    |      |                       |      |         |          |
| Trap support |               | SNM                        | Pv1 and SNMPv2c    |      |                       |      |         |          |
|              |               |                            |                    |      |                       |      |         |          |
|              |               |                            |                    |      |                       |      |         |          |
|              |               |                            |                    |      |                       |      |         |          |
|              |               |                            |                    |      |                       |      |         |          |
|              |               |                            |                    |      |                       |      |         |          |

You fill in and save the data by clicking on « **save** » you return directly to the home page.

From: https://wiki.esia-sa.com/ - **Esia Wiki** 

Permanent link: https://wiki.esia-sa.com/en/snmp/snmp\_sophos

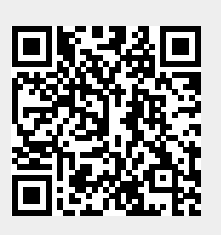

Last update: 2023/11/09 18:10